# 配置ISE 2.1和AnyConnect 4.3狀態USB檢查

## 目錄

簡介 必要條件 需求 採用元件 設定 網路圖表 ASA ISE 步驟1.配置網路裝置 步驟2.配置狀態條件和策略 步驟3.配置客戶端調配資源和策略 步驟4.配置授權規則 驗證 建立VPN會話之前 VPN會話建立 客戶端調配 狀況檢查和CoA 疑難排解 參考資料

# 簡介

本文檔介紹如何配置思科身份服務引擎(ISE),使其僅在USB大容量儲存裝置斷開連線時提供網路的 完全訪問。

# 必要條件

### 需求

思科建議您瞭解以下主題:

- 自適應安全裝置(ASA)CLI配置和安全套接字層(SSL)VPN配置的基本知識
- ASA上遠端訪問VPN配置的基本知識
- ISE和狀態服務基礎知識

## 採用元件

思科身份服務引擎(ISE)版本2.1和AnyConnect安全移動客戶端4.3支援USB大容量儲存檢查和補救。 本檔案中的資訊是根據以下軟體版本:

• Cisco ASA軟體版本9.2(4)及更高版本

- •搭載Cisco AnyConnect安全移動客戶端版本4.3及更高版本的Microsoft Windows版本7
- Cisco ISE 2.1版及更高版本

# 設定

#### 網路圖表

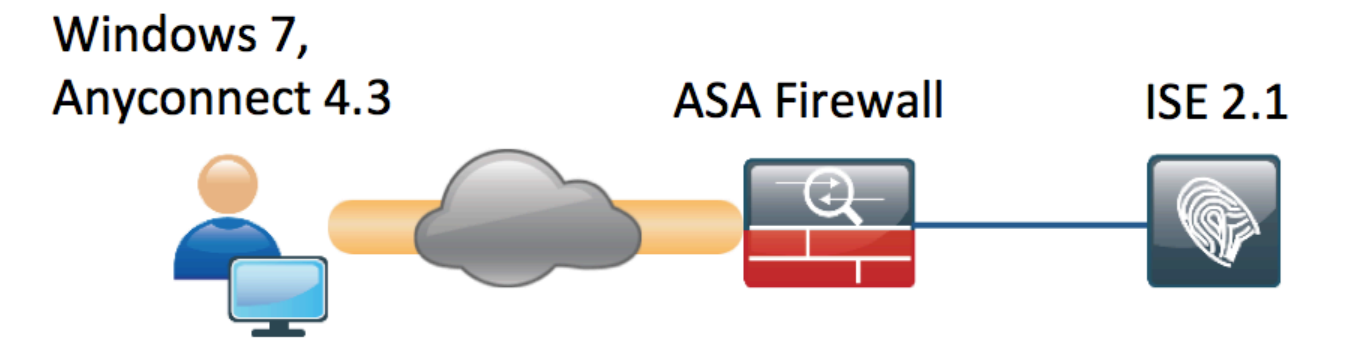

流程如下:

- 使用者尚未連線到VPN,私有USB大容量儲存裝置已插入,且內容可供使用者使用
- 由AnyConnect客戶端發起的VPN會話通過ISE進行身份驗證。終端的狀態未知,規則「 Posture\_Unknown」被命中,因此會話將重定向到ISE
- USB檢查在AC ISE狀態中引入了一類新的檢查,即只要終端仍位於同一個ISE控制的網路,它 們就會持續監控該終端。唯一可用的邏輯補救操作是阻止由其驅動器號標識的USB裝置
- 更新ASA上的VPN會話,刪除重定向ACL並授予完全訪問許可權

VPN會話就是一個例子。狀態功能對於其他型別的訪問也工作正常。

## ASA

ASA配置為使用ISE作為AAA伺服器進行遠端SSL VPN訪問。需要設定Radius CoA以及重新導向 ACL:

```
aaa-server ISE21 protocol radius
authorize-only
interim-accounting-update periodic 1
dynamic-authorization
aaa-server ISE21 (outside) host 10.48.23.88
key cisco
```

tunnel-group RA type remote-access tunnel-group RA general-attributes address-pool POOL

#### authentication-server-group ISE21

accounting-server-group ISE21

default-group-policy GP-SSL tunnel-group RA webvpn-attributes group-alias RA enable

webvpn enable outside anyconnect image disk0:/anyconnect-win-4.3.00520-k9.pkg 1 anyconnect enable tunnel-group-list enable error-recovery disable group-policy GP-SSL internal group-policy GP-SSL attributes dns-server value 10.62.145.72 vpn-tunnel-protocol ssl-client

access-list ACL\_WEBAUTH\_REDIRECT extended deny udp any any eq domain access-list ACL\_WEBAUTH\_REDIRECT extended deny ip any host 10.48.23.88 access-list ACL\_WEBAUTH\_REDIRECT extended deny icmp any any access-list ACL\_WEBAUTH\_REDIRECT extended permit tcp any any

## 有關詳細資訊,請參閱:

AnyConnect 4.0與ISE 1.3版整合配置示例

### ISE

#### 步驟1.配置網路裝置

從Administration > Network Resources > Network Devices > add ASA。

| dentity Services Engine          | Home   Context Directory   Operations   Policy   Administration   Work Centers                                               |
|----------------------------------|----------------------------------------------------------------------------------------------------|
| System Identity Management       | ▼Network Resources → Device Portal Management pxGrid Services → Feed Service → PassiveID → Threat Centric NAC                |
| Network Devices Network Device C | Groups Network Device Profiles External RADIUS Servers RADIUS Server Sequences NAC Managers External MDM + Location Services |
| 0                                |                                                                                                    |
| Network devices                  | Network Devices                                                                                                    |
| Default Device                   | * Name BCNC.ACA5515.11                                                                                                    |
|                                  |                                                                                                    |
|                                  |                                                                                                    |
|                                  | * IP Address: 10.48.66.202 / 32                                                                                              |
|                                  |                                                                                                    |
|                                  |                                                                                                    |
|                                  | * Device Profile ditto Cisco 💌 🕀                                                                                             |
|                                  | Model Name                                                                                                    |
|                                  | Software Version                                                                                                    |
|                                  |                                                                                                    |
|                                  | * Network Device Group                                                                                                    |
|                                  | Device Type All Device Types 📀 Set To Default                                                                                |
|                                  | Location All Locations 📀 Set To Default                                                                                      |
|                                  |                                                                                                    |
|                                  | ✓ RADIUS Authentication Settings                                                                                             |
|                                  |                                                                                                    |
|                                  | Enable Authentication Settings                                                                                               |
|                                  | Protocol RADIUS                                                                                                    |
|                                  | Shared Secret Show                                                                                                    |
|                                  | Enable KeyWrap                                                                                                    |
|                                  | Key Encryption Key Show                                                                                                    |
|                                  | * Message Authenticator Code Key Show                                                                                        |
|                                  | Key Input Format   ASCII HEXADECIMAL                                                                                         |
|                                  | CoA Port 1700 Set To Default                                                                                                 |
|                                  |                                                                                                    |

### 步驟2.配置狀態條件和策略

確保狀態條件已更新:Administration > System > Settings > Posture > Updates > Update now選項 。

ISE 2.1附帶預配置的USB條件,用於檢查USB海量儲存裝置是否已連線。

在Policy > Policy Elements > Conditions > Posture > USB Condition 中驗證現有條件:

| cisco Identity Services Engine       | Home                             | ➤ Operations                | ► Administration ► Work Centers   |
|--------------------------------------|----------------------------------|-----------------------------|-----------------------------------|
| Authentication Authorization Profili | ng Posture Client Provisioning   | ✓ Policy Elements           |                                   |
| Dictionaries - Conditions + Result   | s                                |                             |                                   |
| 0                                    |                                  |                             |                                   |
| Authentication                       | Name USB_Check                   | ¢                           |                                   |
| Authorization                        | Description Cisco Prede          | ifined Check: Checks if USB | mass storage device is connected. |
| Profiling                            | Operating System Windows Ai      | 1                           |                                   |
| - Posture                            | Compliance Module 4.x or later ( | 1                           |                                   |
| Anti-Malware Condition               |                                  |                             |                                   |
| Anti-Spyware Condition               |                                  |                             |                                   |
| Anti-Virus Condition                 |                                  |                             |                                   |
| Application Condition                |                                  |                             |                                   |
| Compound Condition                   |                                  |                             |                                   |
| Disk Encryption Condition            |                                  |                             |                                   |
| File Condition                       |                                  |                             |                                   |
| Patch Management Condition           |                                  |                             |                                   |
| Registry Condition                   |                                  |                             |                                   |
| Service Condition                    |                                  |                             |                                   |
| USB Condition                        |                                  |                             |                                   |
| Dictionary Simple Condition          |                                  |                             |                                   |
| Dictionary Compound Condition        |                                  |                             |                                   |
| ▶ Guest                              |                                  |                             |                                   |
| ▶ Common                             |                                  |                             |                                   |

在Policy > Policy Elements > Results > Posture > Requirements中,驗證使用該條件的預配置要求。

| Hulti Identity Services Engine         | Home                        | Operations     Folicy | Administration     Work Centers |                  |                     |  |
|----------------------------------------|-----------------------------|-----------------------|---------------------------------|------------------|---------------------|--|
| Authentication Authorization Profiling | Posture Client Provisioning |                       |                                 |                  |                     |  |
| Dictionaries + Conditions - Results    |                             |                       |                                 |                  |                     |  |
| G                                      |                             |                       |                                 |                  |                     |  |
| ► Authentication                       | Requirements                |                       |                                 |                  |                     |  |
|                                        | Name                        | Operating Systems     | Compliance Module               | Conditions       | Remediation Actions |  |
| Authorization                          | USB_Block                   | for Windows All       | using 4.x or later              | met if USB_Check | then USB_Block      |  |
| ▶ Profiling                            |                             |                       |                                 |                  |                     |  |
|                                        |                             |                       |                                 |                  |                     |  |
| - Remediation Actions                  |                             |                       |                                 |                  |                     |  |
| Requirements                           |                             |                       |                                 |                  |                     |  |
| Client Provisioning                    |                             |                       |                                 |                  |                     |  |

在**Policy > Posture**中,為所有Windows新增一個條件以使用該要求:

| cisco Identity Ser                     | ices Engine Hom            | e                            | ► Operations         | Administration →  | Work Centers     |                |
|----------------------------------------|----------------------------|------------------------------|----------------------|-------------------|------------------|----------------|
| Authentication Aut                     | norization Profiling F     | Posture Client Provisioning  | Policy Elements      |                   |                  |                |
| Posture Policy Define the Posture Poli | y by configuring rules bas | ed on operating system and/o | or other conditions. |                   |                  |                |
| <b>T</b>                               |                            |                              |                      |                   |                  |                |
| Status Rule                            | Name                       | Identity Groups              | Operating Systems    | Compliance Module | Other Conditions | Requirements   |
| Vind Vind                              | ows 7 USB check            | If Any                       | and Windows 7 (All)  | and 4.x or later  | and              | then USB_Block |

## 在Policy > Policy Elements > Results > Posture > Remediation Actions > USB Remediations中 ,驗證預配置的補救操作以阻止USB儲存裝置:

| Identity Services Engine              | Home                           |                               | ation     |
|---------------------------------------|--------------------------------|-------------------------------|-----------|
| Authentication Authorization Profilin | ng Posture Client Provisioning | ✓ Policy Elements             |           |
| Dictionaries + Conditions - Results   |                                |                               |           |
| G                                     |                                |                               |           |
| Authentication                        | USB Remediations               |                               |           |
| Authorization                         | 🖋 Edit 🕂 Add 🕞 Duplicate       | X Delete                      |           |
| ▶ Profiling                           | Name                           | Description                   | Туре      |
|                                       | USB_Block                      | Cisco Predefined Remediation: | Automatic |
| ✓ Posture                             |                                |                               |           |
| - Remediation Actions                 |                                |                               |           |
| Anti-Malware Remediations             |                                |                               |           |
| Anti-Spyware Remediations             |                                |                               |           |
| Anti-Virus Remediations               |                                |                               |           |
| File Remediations                     |                                |                               |           |
| Launch Program Remediations           |                                |                               |           |
| Link Remediations                     |                                |                               |           |
| Patch Management Remedia              |                                |                               |           |
| USB Remediations                      |                                |                               |           |
| Windows Server Update Ser             |                                |                               |           |
| Windows Update Remediations           |                                |                               |           |
| Requirements                          |                                |                               |           |
| Client Provisioning                   |                                |                               |           |

### 步驟3.配置客戶端調配資源和策略

在**Policy > Policy Elements > Client Provisioning > Resources**中,從Cisco.com下載合規性模組並 手動上傳AnyConnect 4.3軟體包:

| ldentity Services Engine               | Home   Context Directory   Operatio    | ns  - Policy  - Administra | ation 🔸 Work 🤇 | Centers             |                                  |
|----------------------------------------|----------------------------------------|----------------------------|----------------|---------------------|----------------------------------|
| Authentication Authorization Profiling | Posture Client Provisioning   Policy E | lements                    |                |                     |                                  |
| Dictionaries + Conditions - Results    |                                        |                            |                |                     |                                  |
| G                                      |                                        |                            |                |                     |                                  |
| Authentication                         | Resources                              |                            |                |                     |                                  |
|                                        |                                        |                            |                |                     |                                  |
| Authorization                          | / Edit + Add - Duplicate X Delete      |                            |                |                     |                                  |
| • Profiling                            | Name Name                              | Туре                       | Version        | Last Update         | Description                      |
| , roning                               | AnyConnectDesktopWindows 4.3.520.0     | AnyConnectDesktopWindows   | 4.3.520.0      | 2016/03/11 11:10:47 | AnyConnect Secure Mobility Clie  |
| Posture                                | AnyConnectComplianceModuleWind         | AnyConnectComplianceMo     | 4.2.330.0      | 2016/03/11 11:11:16 | AnyConnect Windows Complian      |
|                                        | WinSPWizard 2.1.0.50                   | WinSPWizard                | 2.1.0.50       | 2016/03/07 17:50:37 | Supplicant Provisioning Wizard f |
| - Client Provisioning                  | AnyConnect Configuration               | AnyConnectConfig           | Not Applicable | 2016/03/11 11:12:42 |                                  |
|                                        | MacOsXSPWizard 2.1.0.39                | MacOsXSPWizard             | 2.1.0.39       | 2016/03/07 17:50:37 | Supplicant Provisioning Wizard f |
| Resources                              | Cisco-ISE-NSP                          | Native Supplicant Profile  | Not Applicable | 2016/03/07 17:50:37 | Pre-configured Native Supplicant |
|                                        | Cisco-ISE-Chrome-NSP                   | Native Supplicant Profile  | Not Applicable | 2016/03/07 17:50:37 | Pre-configured Native Supplicant |
|                                        | Anyconnect_Posture_Profile             | AnyConnectProfile          | Not Applicable | 2016/03/11 14:39:03 |                                  |
|                                        |                                        |                            |                |                     |                                  |

### 使用**Add > NAC Agent或AnyConnect Posture Profile**建立AnyConnect Posture配置檔案(名稱 : *Anyconnect\_Posture\_Profile*)。

使用Add > AnyConnect Configuration新增AnyConnect配置(名稱: AnyConnect配置):

| cisco Identity Services Engine      | Home                                 | ions  Policy  Administration  Work Centers         |
|-------------------------------------|--------------------------------------|----------------------------------------------------|
| Authentication Authorization Profil | ng Posture Client Provisioning - Po  | Elements                                           |
| Dictionaries + Conditions - Result  | S                                    |                                                    |
| 0                                   |                                      |                                                    |
| ▶ Authentication                    | AnyConnect Configuration > AnyConnec | nfiguration                                        |
| Authorization                       | * Select A                           | onnect Package: AnyConnectDesktopWindows 4.3.520.0 |
| ▶ Profiling                         | •                                    | riguration Name: AnyConnect Configuration          |
| ► Posture                           |                                      | Description:                                       |
|                                     |                                      |                                                    |
| - Client Provisioning               |                                      | DescriptionValue Notes                             |
| Resources                           |                                      |                                                    |
|                                     |                                      |                                                    |
|                                     | AnyConnect Module Selection          | ISE Posture                                        |
|                                     |                                      |                                                    |
|                                     | Netw                                 | Access Manager                                     |
|                                     |                                      | AMP Enabler                                        |
|                                     |                                      |                                                    |
|                                     |                                      | art Before Logon                                   |
|                                     | Diagnost                             | nd Reporting Tool                                  |
|                                     |                                      |                                                    |
|                                     | Profile Selection                    |                                                    |
|                                     |                                      | * ISE Posture Anyconnect_Posture_Profile           |
|                                     |                                      | VPN                                                |
|                                     | Netw                                 | Web Security                                       |
|                                     |                                      | AMP Enghler                                        |
|                                     |                                      | Network Visibility                                 |
|                                     |                                      | stomer Feedback                                    |
|                                     |                                      | ·                                                  |

在**Policy > Client Provisioning**中,為Windows建立一個新策略(Windows\_Posture)以使用 AnyConnect配置:

| cisco Identity | Services Engir | е н       | lome 🔸  | Context Directory   | <ul> <li>Operations</li> </ul> | ✓ Policy | Administration | <ul> <li>Work Centers</li> </ul> |  |
|----------------|----------------|-----------|---------|---------------------|--------------------------------|----------|----------------|----------------------------------|--|
| Authentication | Authorization  | Profiling | Posture | Client Provisioning | Policy Element                 | ents     |                |                                  |  |
|                |                |           |         |                     |                                |          |                |                                  |  |

#### **Client Provisioning Policy**

Define the Client Provisioning Policy to determine what users will receive upon login and user session initiation: For Agent Configuration: version of agent, agent profile, agent compliance module, and/or agent customization package. For Native Supplicant Configuration: wizard profile and/or wizard. Drag and drop rules to change the order.

| 2.1.0.50<br>NSP |
|-----------------|
|                 |
| ard<br>isco-    |
| me-NSP          |
|                 |

#### 步驟4.配置授權規則

在Policy > Policy Elements > Results > Authorization中新增授權配置檔案(名稱 : Posture\_Redirect),重定向到預設客戶端調配門戶:

| cisco Identity Services Engine      | Home                              | Operations ▼ Poli | Administration | <ul> <li>Work Centers</li> </ul> |                   |
|-------------------------------------|-----------------------------------|-------------------|----------------|----------------------------------|-------------------|
| Authentication Authorization Profil | ing Posture Client Provisioning   | - Policy Elements |                |                                  |                   |
| Dictionaries Conditions - Resul     | ts                                |                   |                |                                  |                   |
| G                                   |                                   |                   |                |                                  |                   |
| Authentication                      | Authorization Profiles > Posture_ | Redirect          |                |                                  |                   |
| - Authorization                     | * Name Pos                        | ture_Redirect     |                |                                  |                   |
| Authorization Profiles              | Description                       |                   |                |                                  |                   |
| Downloadable ACLs                   | * Access Type ACC                 | ESS_ACCEPT        | ·              |                                  |                   |
| ▶ Profiling                         | Network Device Profile            | Cisco 💌 🕀         |                |                                  |                   |
| ▶ Posture                           | Service Template                  |                   |                |                                  |                   |
| Client Provisioning                 | Track Movement                    | )                 |                |                                  |                   |
|                                     | Passive Identity Tracking         | )                 |                |                                  |                   |
|                                     |                                   |                   |                |                                  |                   |
|                                     |                                   |                   |                |                                  |                   |
|                                     | <ul> <li>Common Tasks</li> </ul>  |                   |                |                                  |                   |
|                                     | Voice Domain Permission           |                   |                |                                  |                   |
|                                     | Web Redirection (CWA, M           | IDM, NSP, CPP) 👔  |                |                                  |                   |
|                                     | Client Provisioning (Postu        | re) - ACL ACL_WEE | AUTH_REDIRECT  | Value Client Provisioni          | ng Portal (defa 🔻 |

### <u>附註:ACL\_WEBAUTH\_REDIRECT ACL是在ASA上定義的。</u>

從Policy > Authorization為重定向建立授權規則。在ISE上預配置合規裝置的授權規則:

| cisco                         | Identity                                           | Services Engine                                                      | 9 Home                                          | e ⊧Co                  | ontext Directory                           | <ul> <li>Operations</li> </ul>   | ▼ Policy       | Administration         | Work Centers |                  |
|-------------------------------|----------------------------------------------------|----------------------------------------------------------------------|-------------------------------------------------|------------------------|--------------------------------------------|----------------------------------|----------------|------------------------|--------------|------------------|
| Authe                         | ntication                                          | Authorization                                                        | Profiling P                                     | osture                 | Client Provisioning                        | Policy Element                   | nts            |                        |              |                  |
| Autho<br>Define t<br>For Poli | rization<br>the Author<br>icy Export<br>latched Ru | Policy<br>ization Policy by co<br>go to Administration<br>le Applies | nfiguring rules<br>n > System ><br><del>v</del> | based on<br>Backup & I | identity groups and<br>Restore > Policy Ex | /or other conditior<br>port Page | s. Drag and c  | frop rules to change t | he order.    |                  |
| > Ex                          | ceptions                                           | (0)                                                                  |                                                 |                        |                                            |                                  |                |                        |              |                  |
|                               | Status                                             | Rule Name                                                            |                                                 |                        | Conditions (ic                             | lentity groups and               | other conditio | ons)                   | F            | Permissions      |
|                               | <u>~</u>                                           | Compliant_Devi                                                       | ices_Access                                     |                        | if (Network_A                              | ccess_Authentica                 | tion_Passed /  | AND Compliant_Devic    | ces) ther    | PermitAccess     |
|                               | <b>~</b>                                           | Posture_Unknow                                                       | wn                                              |                        | if Session:Po                              | stureStatus NOT_                 | EQUALS Cor     | npliant                | ther         | Posture_Redirect |

如果終端符合要求,則提供完全訪問。如果狀態未知或不相容,將返回客戶端預配的重定向。

# 驗證

## 建立VPN會話之前

已插入USB裝置,其內容可供使用者使用。

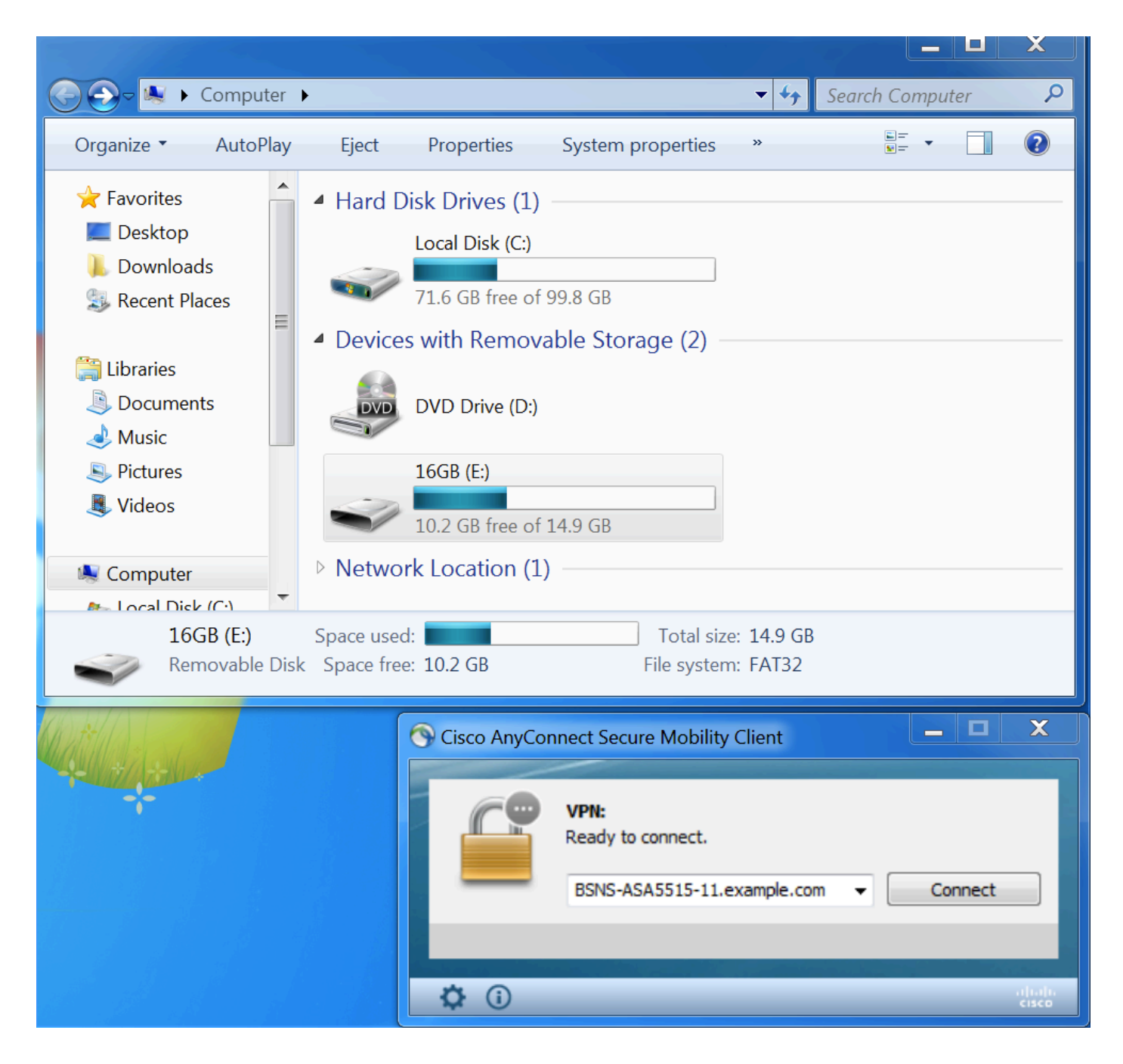

### VPN會話建立

在身份驗證期間,ISE將返回重定向訪問清單和重定向url,作為Posture\_Redirect授權配置檔案的一 部分

| cisco Ider        | tity Services Engine    | Home        | <ul> <li>Cont</li> </ul> | text Directory | <ul> <li>Operations</li> </ul> | ▶ Policy   | <ul> <li>Administration</li> </ul> | Work Centers    |           |                    | Li          | cense Warning 🔺        | ୍ (          | ) <u>+</u> | \$      |
|-------------------|-------------------------|-------------|--------------------------|----------------|--------------------------------|------------|------------------------------------|-----------------|-----------|--------------------|-------------|------------------------|--------------|------------|---------|
| ▼RADIUS           | TC-NAC Live Logs > T    | ACACS       | Legacy Da                | ashboard R     | eports + Trouble               | eshoot 🕨 A | daptive Network Contro             |                 |           |                    |             |                        |              |            |         |
| Live Logs         | Live Sessions           |             |                          |                |                                |            |                                    |                 |           |                    |             |                        |              |            |         |
|                   | Misconfigur             | ed Suppl    | icants 🟮                 | Misconf        | figured Network De             | evices 🟮   | RADIUS Dro                         | ps              | Client St | opped Responding 🕄 | Re          | epeat Counter <b>1</b> |              |            |         |
|                   |                         | 0           |                          |                | 0                              |            | 6                                  |                 |           | 0                  |             | 0                      |              |            |         |
|                   |                         |             |                          |                |                                |            |                                    |                 | Refresh   | Every 1 minute     | Show Latest | 20 records 🗾 W         | ithin Last 5 | minutes    | •       |
| ${old C}$ Refresh | Reset Repeat Counts     | <u>⊿</u> E> | port To 🔻                |                |                                |            |                                    |                 |           |                    |             |                        | ₹            | Filter -   | ۰ م     |
| Time              |                         | Sta         | Details                  | Identity       | Endpoint ID                    | Auth       | nentication Policy                 | Authorizatio    | on Policy | Authorization Pr   | IP Address  | Network De             | Posture S    | tatus      | Server  |
| Mar 1             | 1, 2016 03:57:40.126 PM | 1           | Q                        | cisco          | 00:0C:29:C9:.                  | Defa       | ult >> Default >> Defaul           | t Default >> Po | osture_Un | Posture_Redirect   | 10.10.10    |                        | Pending      |            | ISE21-1 |
| Mar 1             | 1, 2016 03:57:39.598 PM |             | Q                        | cisco          | 00:0C:29:C9:.                  | Defa       | ult >> Default >> Defaul           | t Default >> Po | osture_Un | Posture_Redirect   |             | BSNS-ASA55             | Pending      |            | ISE21-1 |

建立VPN會話後,來自客戶端的ASA流量將根據重定向訪問清單進行重定向:

BSNS-ASA5515-11# sh vpn-sessiondb detail anyconnect

Session Type: AnyConnect Detailed

```
Index : 29
Public IP : 10.229.16.34
Username
           : cisco
Assigned IP : 10.10.10.10
Protocol : AnyConnect-Parent SSL-Tunnel DTLS-Tunnel
License
            : AnyConnect Premium
Encryption : AnyConnect-Parent: (1)none SSL-Tunnel: (1)AES128 DTLS-Tunnel: (1)AES128
Hashing : AnyConnect-Parent: (1)none SSL-Tunnel: (1)SHA1 DTLS-Tunnel: (1)SHA1
Bytes Tx
Pkts Tx
           : 14696
                                      Bytes Rx : 18408
           : 20
                                      Pkts Rx
                                                  : 132
Pkts Tx Drop : 0
                                      Pkts Rx Drop : 0
Group Policy : GP-SSL
                                      Tunnel Group : RA
Login Time : 15:57:39 CET Fri Mar 11 2016
            : 0h:07m:22s
Duration
Inactivity : 0h:00m:00s
VLAN Mapping : N/A
                                      VLAN
                                              : none
Audt Sess ID : 0a3042ca0001d00056e2dce3
Security Grp : none
AnyConnect-Parent Tunnels: 1
SSL-Tunnel Tunnels: 1
DTLS-Tunnel Tunnels: 1
AnyConnect-Parent:
Tunnel ID : 29.1
Public IP : 10.229.16.34
Encryption : none
                                      Hashing : none
TCP Src Port : 61956
                                      TCP Dst Port : 443
Auth Mode : userPassword
                                 Idle TO Left : 22 Minutes
Idle Time Out: 30 Minutes
Client OS : win
Client OS Ver: 6.1.7601 Service Pack 1
Client Type : AnyConnect
Client Ver : Cisco AnyConnect VPN Agent for Windows 4.3.00520
Bytes Tx : 6701
                                      Bytes Rx : 774
                                                    : 1
Pkts Tx
             : 5
                                       Pkts Rx
Pkts Tx Drop : 0
                                       Pkts Rx Drop : 0
SSL-Tunnel:
Tunnel ID : 29.2

      Assigned IP : 10.10.10.10
      Public IP : 10.229.16.34

      Encryption : AES128
      Hashing : SHA1

      Encapsulation: TLSv1.0
      TCP Src Port : 61957

Assigned IP : 10.100
Encryption : AES128
                                     Auth Mode : userPassword
TCP Dst Port : 443
Idle Time Out: 30 Minutes Idle TO Left : 22 Minutes
Client OS : Windows
Client Type : SSL VPN Client
Client Ver : Cisco AnyConnect VPN Agent for Windows 4.3.00520
Bytes Tx : 6701
                                      Bytes Rx : 1245
Pkts Tx
            : 5
                                       Pkts Rx
                                                   : 5
Pkts Tx Drop : 0
                                       Pkts Rx Drop : 0
DTLS-Tunnel:
                                 Public IP : 10.229.16.34
Hashing : SHA1
UDP Src Port : 55709
Tunnel ID : 29.3
Assigned IP : 10.10.10.10
Encryption : AES128
Encapsulation: DTLSv1.0
UDP Dst Port : 443
                                      Auth Mode : userPassword
                                  Idle TO Left : 26 Minutes
Idle Time Out: 30 Minutes
Client OS : Windows
```

Client Type<th:>DTLS VPN ClientClient Ver: Cisco AnyConnect VPN Agent for Windows 4.3.00520Bytes Tx: 1294Bytes Tx: 16389Pkts Tx: 10Pkts Tx Drop : 0: 0

#### ISE Posture:

Redirect URL : https://ISE21-

lek.example.com:8443/portal/gateway?sessionId=0a3042ca0001d00056e2dce3&portal=2b1ba210-e... Redirect ACL : ACL\_WEBAUTH\_REDIRECT

#### 客戶端調配

在此階段,終端Web瀏覽器流量重定向到ISE進行客戶端調配:

| Device Security Che  | eck × +                                                                                                    |     |  |
|----------------------|----------------------------------------------------------------------------------------------------|-----|--|
| 🔶 🔒 https://ise21-1e | ek.example.com:8443/portal/PortalSetup.action?portal=2b1ba210-e486-11e5-9980-005056bf55e0&session]                          | ☆│自 |  |
|                      | Client Provisioning Portal                                                                                                  |     |  |
|                      | Device Security Check Your computer requires security software to be installed before you can connect to the network. Start |     |  |

如果需要,會更新AnyConnect以及Posture and Compliance模組。

#### 狀況檢查和CoA

執行狀態模組,發現ISE(可能需要enroll.cisco.com的DNS A記錄才能成功)、下載並檢查狀態條件、 新的OPSWAT v4阻止USB裝置操作。將為使用者顯示配置消息:

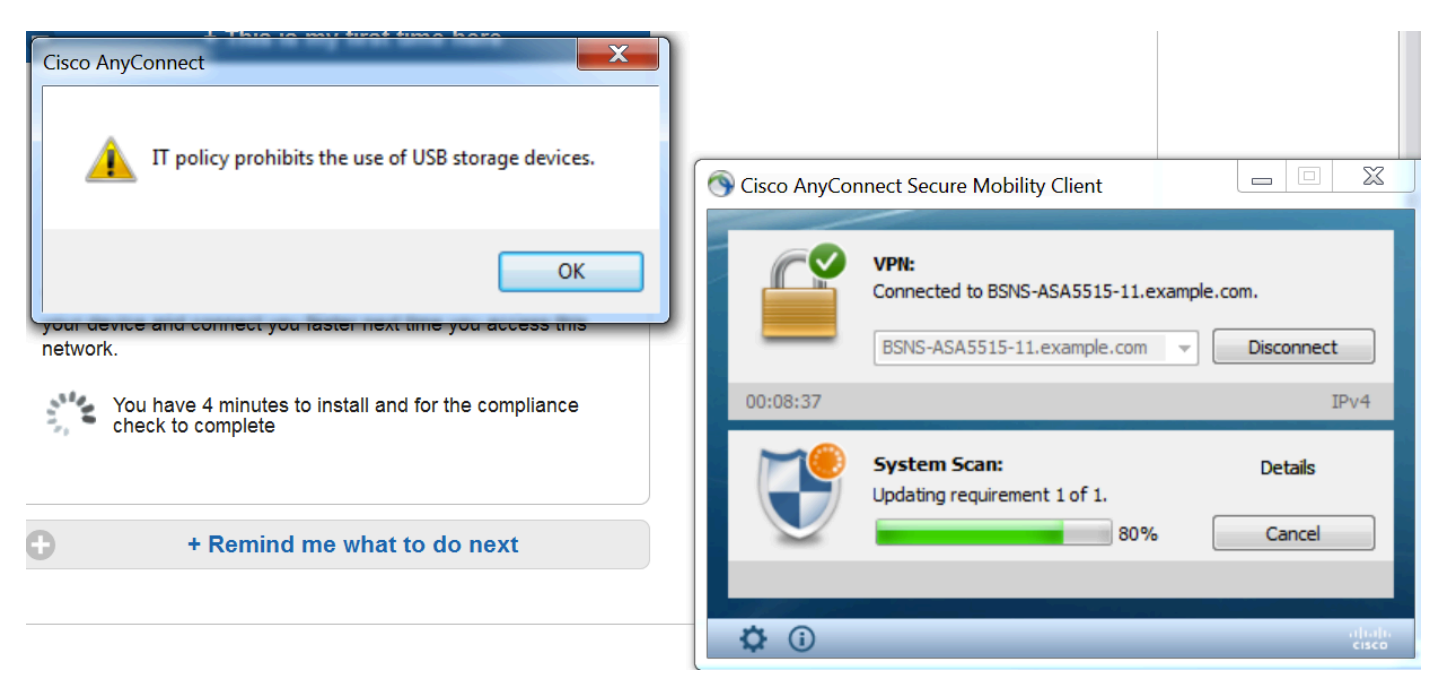

確認消息後,使用者無法再使用USB裝置:

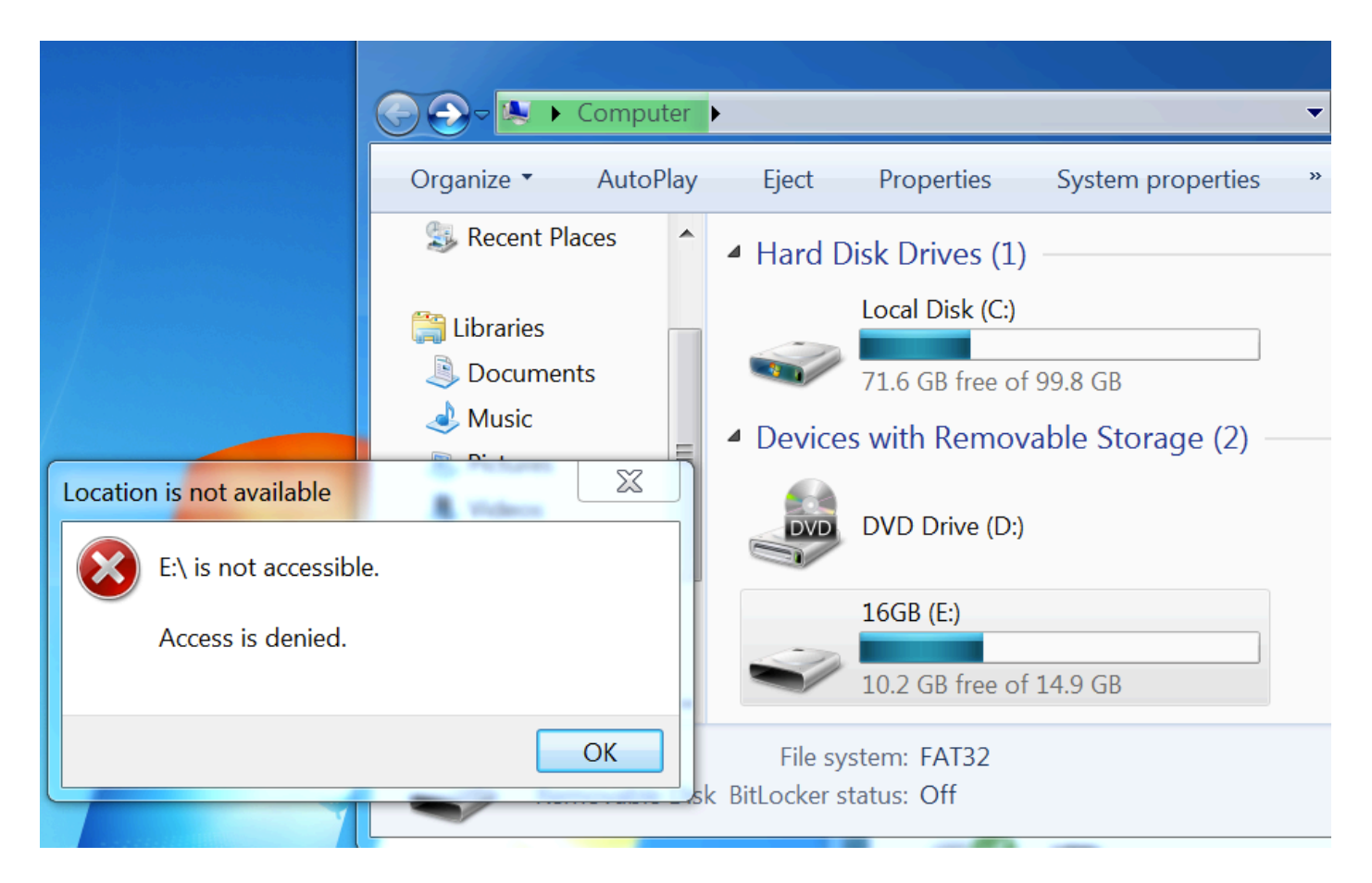

ASA刪除提供完全訪問許可權的重定向ACL。AnyConnect報告合規性:

| S Cisco AnyCo | nnect Secure Mobility Client                                                                 |  |
|---------------|----------------------------------------------------------------------------------------------|--|
|               | VPN:<br>Connected to BSNS-ASA5515-11.example.com.<br>BSNS-ASA5515-11.example.com  Disconnect |  |
| 00:33:06      | IPv4                                                                                         |  |
|               | <b>System Scan:</b><br>Compliant.<br>Network access allowed.                                 |  |
|               |                                                                                              |  |
| <b>\$</b> ()  | altaja<br>cisco                                                                              |  |

此外,有關ISE的詳細報告可以確認通過所需的條件。

## 按條件進行的狀態評估:

| dentity Services Engine Home                  | Context Directory      Op | erations   | Policy            | Administration       | Vork Centers |               |                  |                     |                  |                  |                |
|-----------------------------------------------|---------------------------|------------|-------------------|----------------------|--------------|---------------|------------------|---------------------|------------------|------------------|----------------|
| RADIUS TC-NAC Live Logs      TACACS Live Logs | egacy Dashboard Reports   | + Troub    | leshoot + Adap    | tive Network Control |              |               |                  |                     |                  |                  |                |
|                                               |                           |            |                   |                      |              |               |                  |                     |                  |                  |                |
| Report Selector                               | Posture Assessment        | by Cond    | ition             |                      |              |               |                  |                     |                  |                  |                |
| Favorites                                     | F 00/44/0046 40-00-0      |            | - 02/44/2040 04/2 | 7.40.050.04          |              |               |                  |                     |                  |                  |                |
| ISE Reports                                   | From 03/11/2016 12:00:0   | 0.000 AM t | 0 03/11/2016 04:3 | 7:13.253 PM          |              |               |                  |                     |                  |                  |                |
| Audit<br>10 reports                           |                           |            |                   |                      |              |               |                  |                     |                  |                  |                |
| Device Administration                         | Logged At                 | Posture    | Identity          | Endpoint ID          | IP Address   | Location      | Endpoint OS      | Policy              | Enforcement Type | Condition Status | Condition name |
| 4 reports                                     | 2016-03-11 16:06:24.974   |            | cisco             | 00:0C:29:C9:D9:37    | 10.48.66.202 | All Locations | Windows 7 Ultim  | Windows 7 USB check | Mandatory        | Passed           | USB_Check      |
| Diagnostics<br>10 reports                     | 2016-03-11 11:31:53.456   |            | cisco             | 00:0C:29:C9:D9:37    | 10.48.66.202 | All Locations | Windows 7 Ultim  | Windows 7 USB check | Mandatory        | Passed           | USB_Check      |
| ▼ Endpoints and Users                         | 2016-03-11 11:26:57.007   | <u>~</u>   | cisco             | 00:0C:29:C9:D9:37    | 10.48.66.202 | All Locations | Windows 7 Ultima | Windows 7 USB check | Mandatory        | Passed           | USB_Check      |
| Authentication Summary                        | 2016-03-11 11:16:33.483   |            | cisco             | 00:0C:29:C9:D9:37    | 10.48.66.202 | All Locations | Windows 7 Ultim  | Windows 7 USB check | Mandatory        | Passed           | USB_Check      |
| Client Provisioning                           |                           |            |                   |                      |              |               |                  |                     |                  |                  |                |
| Current Active Sessions                       |                           |            |                   |                      |              |               |                  |                     |                  |                  |                |
| External Mobile Device Management             |                           |            |                   |                      |              |               |                  |                     |                  |                  |                |
| Manual Certificate Provisioning               |                           |            |                   |                      |              |               |                  |                     |                  |                  |                |
| PassiveID                                     |                           |            |                   |                      |              |               |                  |                     |                  |                  |                |
| Posture Assessment by Condition               |                           |            |                   |                      |              |               |                  |                     |                  |                  |                |
| Run                                           |                           |            |                   |                      |              |               |                  |                     |                  |                  |                |

## 終端安全評估:

| titude Identity Services Engine Home                | Context Directory       | perations   | Policy      | <ul> <li>Administrat</li> </ul> | tion 🕨 \  | Work Centers      |              |                 |              |                                                              |
|-----------------------------------------------------|-------------------------|-------------|-------------|---------------------------------|-----------|-------------------|--------------|-----------------|--------------|--------------------------------------------------------------|
| ► RADIUS TC-NAC Live Logs ► TACACS Leg              | gacy Dashboard Reports  | Trouble     | leshoot     | Adaptive Network                | k Control |                   |              |                 |              |                                                              |
|                                                     |                         |             |             |                                 |           |                   |              |                 |              |                                                              |
| Report Selector                                     | Posture Assessment      | by Endp     | oint        |                                 |           |                   |              |                 |              |                                                              |
| Favorites                                           | -                       |             |             |                                 |           |                   |              |                 |              |                                                              |
| ISE Reports                                         | From 03/11/2016 12:00:0 | 10.000 AM t | 0 03/11/201 | 16 04:33:39.111 PN              | И         |                   |              |                 |              |                                                              |
| Audit     10 reports                                |                         |             |             |                                 |           |                   |              |                 |              |                                                              |
| Device Administration                               | Logged At               | Status      | Details     | PRA Action Ider                 | ntity     | Endpoint ID       | IP Address   | Endpoint OS     | Agent        | Message                                                      |
| 4 reports                                           | 2016-03-11 16:06:24.974 | <b>~</b>    | 0           | N/A cisc                        | 0         | 00:0C:29:C9:D9:37 | 10.48.66.202 | Windows 7 Ultim | AnyConnect P | Received a posture report from an endpoint                   |
| <ul> <li>Diagnostics</li> <li>10 reports</li> </ul> | 2016-03-11 11:31:53.456 | <b>_</b>    | 0           | N/A cisc                        | 00        | 00:0C:29:C9:D9:37 | 10.48.66.202 | Windows 7 Ultim | AnyConnect P | Received a posture report from an endpoint                   |
| ▼ Endpoints and Users                               | 2016-03-11 11:26:57.007 | <b>~</b>    | 0           | logoff cisc                     | 0         | 00:0C:29:C9:D9:37 | 10.48.66.202 | Windows 7 Ultim | AnyConnect P | Posture service received a USB-check report from an endpoint |
| Authentication Summary                              | 2016-03-11 11:16:33.483 |             | ò           | N/A cisc                        | 0         | 00:0C:29:C9:D9:37 | 10.48.66.202 | Windows 7 Ultim | AnyConnect P | Received a posture report from an endpoint                   |
| Client Provisioning                                 |                         |             |             |                                 |           |                   |              |                 |              |                                                              |
| Current Active Sessions                             |                         |             |             |                                 |           |                   |              |                 |              |                                                              |
| External Mobile Device Management                   |                         |             |             |                                 |           |                   |              |                 |              |                                                              |
| Manual Certificate Provisioning                     |                         |             |             |                                 |           |                   |              |                 |              |                                                              |
| PassiveID                                           |                         |             |             |                                 |           |                   |              |                 |              |                                                              |
| Posture Assessment by Condition                     |                         |             |             |                                 |           |                   |              |                 |              |                                                              |
| Posture Assessment by Endpoint                      |                         |             |             |                                 |           |                   |              |                 |              |                                                              |
| * Time Range Today *                                |                         |             |             |                                 |           |                   |              |                 |              |                                                              |
| Run                                                 |                         |             |             |                                 |           |                   |              |                 |              |                                                              |
|                                                     |                         |             |             |                                 |           |                   |              |                 |              |                                                              |

終端報告的詳細資訊:

| Posture More Detail A                               | useesment                                                                                                    |  |  |  |  |  |
|-----------------------------------------------------|----------------------------------------------------------------------------------------------------|--|--|--|--|--|
| Time Range: From 03/11/<br>Generated At: 2016-03-11 | Time Range         From 03/11/2016 12:00:00.000 AM to 03/11/2016 04:34:03:708 PM           Generated AE:         2016-03-11 16:34:03:708 |  |  |  |  |  |
|                                                     |                                                                                                    |  |  |  |  |  |
| Username:                                           | dsco                                                                                                    |  |  |  |  |  |
| Mac Address:                                        | 00.0C;29:09:37                                                                                                    |  |  |  |  |  |
| IP address:                                         | 10.48.66.202                                                                                                    |  |  |  |  |  |
| Location:                                           | All Locations                                                                                                    |  |  |  |  |  |
| Session ID:                                         | 0a3042ca0001d00056e2dce3                                                                                                    |  |  |  |  |  |
| Client Operating System:                            | Windows 7 Ultimate 64-bit                                                                                                    |  |  |  |  |  |
| Client NAC Agent:                                   | AnyConnect Posture Agent for Windows 4.3.00520                                                                                           |  |  |  |  |  |
| PRA Enforcement:                                    | 0                                                                                                    |  |  |  |  |  |
| CoA:                                                | Received a posture report from an endpoint                                                                                               |  |  |  |  |  |
| PRA Grace Time:                                     | 0                                                                                                    |  |  |  |  |  |
| PRA Interval:                                       | 0                                                                                                    |  |  |  |  |  |
| PRA Action:                                         | N/A                                                                                                    |  |  |  |  |  |
| User Agreement Status:                              | NotEnabled                                                                                                    |  |  |  |  |  |
| System Name:                                        | WIN7-PC                                                                                                    |  |  |  |  |  |
| System Domain:                                      | n/a                                                                                                    |  |  |  |  |  |
| System User:                                        | Win7                                                                                                    |  |  |  |  |  |
| User Domain:                                        | Win7-PC                                                                                                    |  |  |  |  |  |
| AV Installed:                                       |                                                                                                    |  |  |  |  |  |
| AS Installed:                                       |                                                                                                    |  |  |  |  |  |
| AM Installed:                                       | Windows Defender; 6.1.7600.16385;1.215.699.0;03/09/2016;                                                                                 |  |  |  |  |  |
|                                                     |                                                                                                    |  |  |  |  |  |
| Posture Report                                      |                                                                                                    |  |  |  |  |  |
| Posture Status:                                     | Compliant                                                                                                    |  |  |  |  |  |
| Logged At:                                          | 2016-05-11 16:06:24.3/14                                                                                                    |  |  |  |  |  |
| Posture Policy Details                              |                                                                                                    |  |  |  |  |  |
| Policy                                              | Name Enforcement Type Status Passed Conditions Failed Conditions Skipped Conditions                                                      |  |  |  |  |  |
| Windows 7 USB check                                 | USB_Block Mandatory 😥 USB_Check                                                                                                    |  |  |  |  |  |

# 疑難排解

ISE能夠提供故障條件的詳細資訊,應相應地採取行動。

# 參考資料

- 配置外部伺服器以進行安全裝置使用者授權
- Cisco ASA系列VPN CLI配置指南9.1
- 思科身份服務引擎管理員指南2.0版
- 技術支援與文件 Cisco Systems